Association for Institutional Research

# Better Than Ever: The <u>Revised</u> Peer Analysis System

# <u>http://nces.ed.gov/ipeds</u>

Institute of Education Sciences U.S. Department of Education

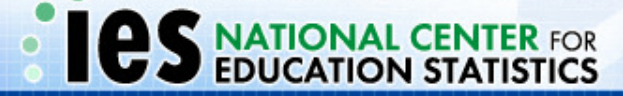

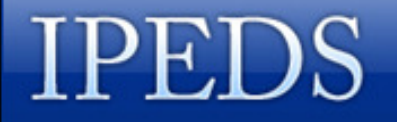

## **Session Agenda**

- What is the Peer Analysis System?
- Overview of the IPEDS Surveys
- Flow and sequence of the PAS
- Data concepts and caveats
- Analysis with the PAS
- Other PAS features

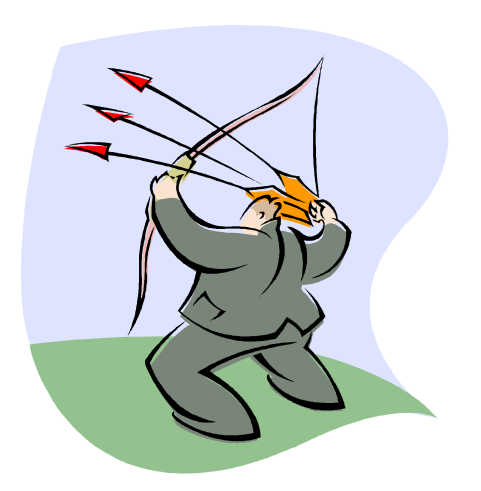

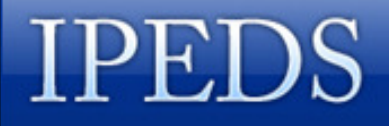

### What Is the Peer Analysis System?

A web-based tool designed to enable a user to easily retrieve data for a group of postsecondary institutions.

- The user can compare one institution to a group of comparison institutions.
- The comparison institutions are selected by the user.
- The system allows the user to generate reports or files using selected IPEDS variables of interest.

### What Other Tools Are Available?

### The PAS may not be the tool you need:

- To quickly find basic data for a school, use College Navigator (formerly IPEDS COOL).
- To reproduce data in the IPEDS Data Feedback Report, use the Executive Peer Tool.
- To get all the data from a survey or a data subset, use the Dataset Cutting Tool.
- To calculate national, state, or regional totals, use the Data Analysis System.

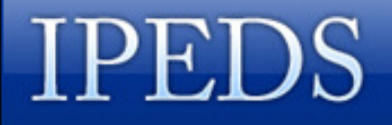

## **Data Available Through the PAS**

- IPEDS Data
  - 1986 most recently migrated
- HEGIS Data
  - 1980, 1984, 1985
  - Selected HEGIS data not in the PAS are stored at International Archive of Education Data, University of Michigan: http://www.icpsr.umich.edu/IAED/

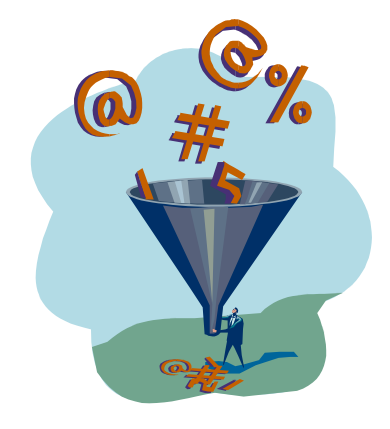

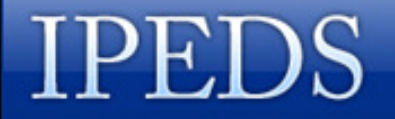

## **IPEDS Surveys**

- **1. Institutional Characteristics (IC)**
- 2. Enrollment (EF)
- **3. Completions (C)**
- 4. Graduation Rates (GRS)
- **5. Student Financial Aid (SFA)**
- 6. Finance (F)
- 7. Human Resources (HR: EAP, S, SA)

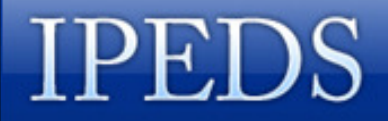

## **Data Availability Caveats**

- Not all data are available for all years
- New surveys have been added over time
- Data fields may not be consistent
  - Some Discontinued
  - New fields added
  - Definitions may change

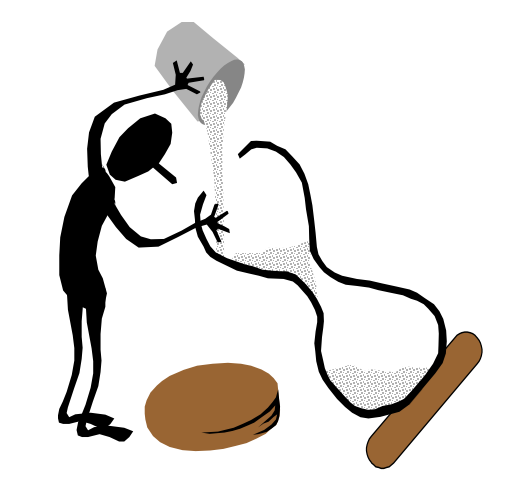

## **Data Issues**

- Changes in finance reporting standards
  - began in 1997
  - phased in over a period of time
- Most privates use FASB
- Most publics use GASB
- Still great variability in Finance data, which makes inter-institutional finance comparisons problematic.

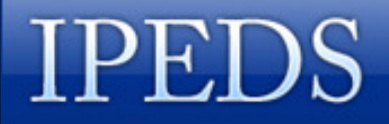

## And More Data Issues...

- Continuing education is defined differently across states and by different schools
  - -Credit or Non-credit
- NCES began allowing schools to enter their own FTE values for the 2002-03 data year

## Still More Data Issues...

- Optional year data submission
  - Some data required in alternate years, but some schools submit every year:
    - EF: Enrollment by age (odd years)
    - EF: Residence of first-year students (even years)
    - Fall Staff Survey (odd years)
  - New variables or surveys are optional the first year and not all schools submit data for them

Be very careful working with data from the years when submission is not required.

## **Data Availability by Year**

| Survey                           |    |    |    | Y  | ears o | f Data | a Colle | ection | (sch | ool ye | ar be | ginnir | ng) |    |    |    |
|----------------------------------|----|----|----|----|--------|--------|---------|--------|------|--------|-------|--------|-----|----|----|----|
| Component                        | 91 | 92 | 93 | 94 | 95     | 96     | 97      | 98     | 99   | 00     | 01    | 02     | 03  | 04 | 05 | 06 |
| Inst'l Characteristics           | Х  | Х  | Х  | Х  | Х      | Х      | Х       | Х      | Х    | Х      | Х     | Х      | Х   | Х  | Х  | Х  |
| Enrollment                       | Х  | Х  | Х  | Х  | Х      | Х      | Х       | Х      | Х    | Х      | Х     | Х      | Х   | Х  | Х  | Х  |
| - by Age                         | Х  |    | Х  |    | Х      |        | Х       |        | Х    | ?      | Х     | ?      | Х   | ?  | Х  | ?  |
| - by Residence                   |    | Х  |    | Х  |        | Х      |         | Х      |      | Х      | ?     | Х      | ?   | Х  | ?  | Х  |
| - Retention                      |    |    |    |    |        |        |         |        |      |        |       |        | X   | Х  | Х  | Х  |
| Completions                      | Х  | Х  | Х  | X  | Х      | Х      | Х       | Х      | Х    | Х      | Х     | Х      | Х   | Х  | Х  | Х  |
| Graduation Rates                 |    |    |    |    |        |        | Х       | Х      | Х    | Х      | Х     | Х      | Х   | Х  | Х  | X  |
| Employee by<br>Assigned Position |    |    |    |    |        |        |         |        |      |        | X     | Х      | Х   | Х  | x  | x  |
| Fall Staff                       | Х  |    | Х  |    | Х      |        | Х       |        | Х    |        | Х     | ?      | Х   | ?  | Х  | ?  |
| Salaries                         | Х  | Х  | Х  | X  | Х      | Х      | Х       | Х      | Х    | !      | Х     | Х      | Х   | Х  | Х  | Х  |
| Finance                          | Х  | Х  | Х  | Х  | Х      | Х      | Х       | Х      | Х    | Х      | Х     | Х      | Х   | Х  | Х  | Х  |
| Student Financial Aid            |    |    |    |    |        |        |         | X      | Х    | Х      | Х     | Х      | Х   | Х  | Х  | Х  |

## Flow and Sequence of PAS

- 1. Select a level of access
- 2. Login if necessary
- 3. Select PAS and identify a Focus institution
- 4. Construct a comparison group
- 5. Prepare your analysis

(4 and 5 are obviously the major components!)

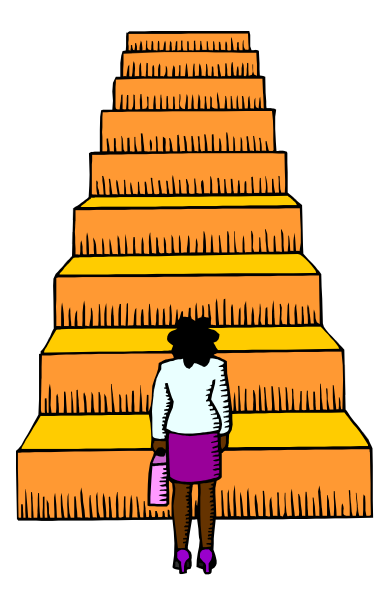

## http://nces.ed.gov/ipeds

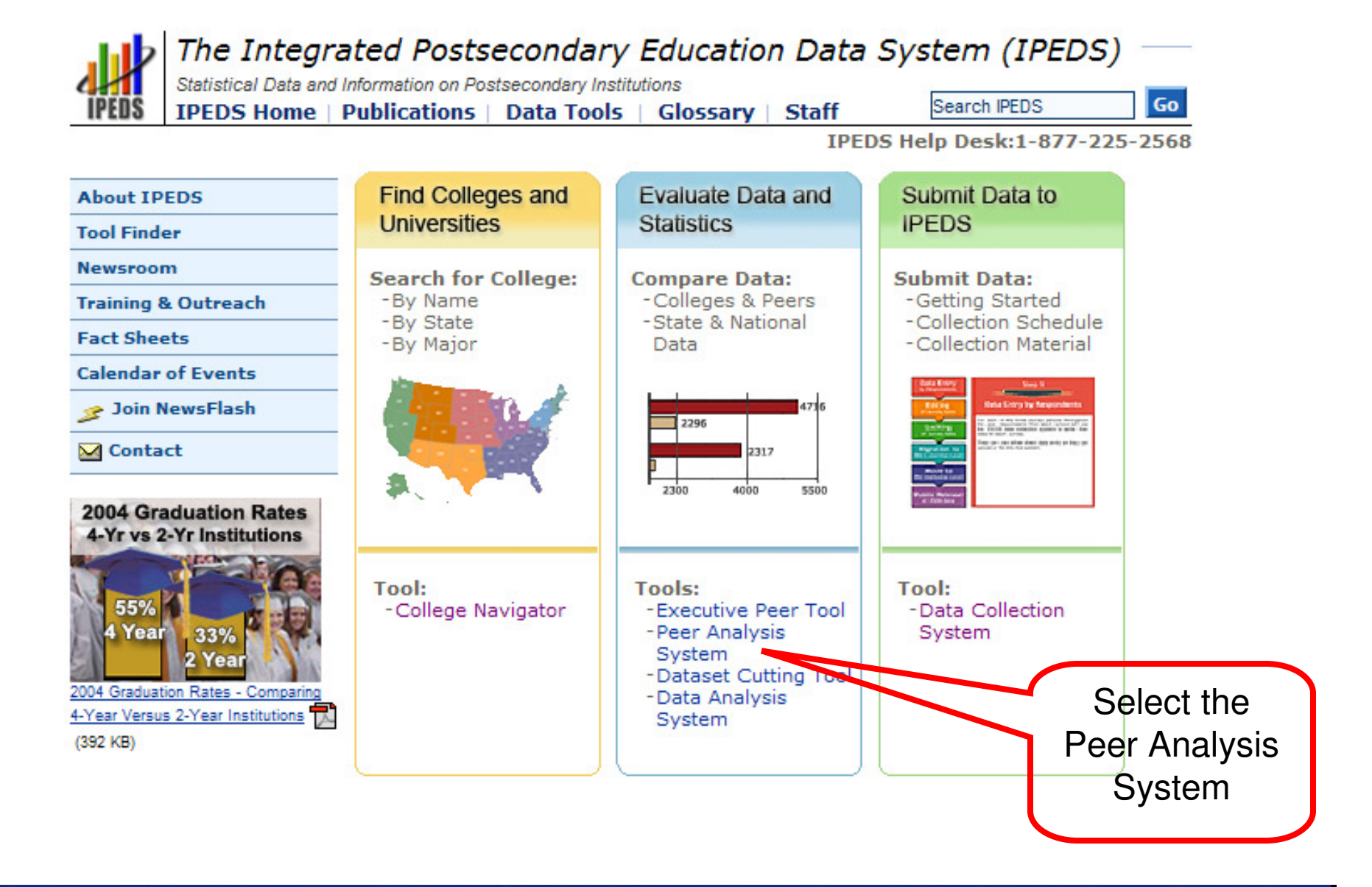

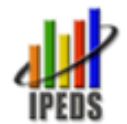

The Integrated Postsecondary Education Data System (IPEDS)

Statistical Data and Information on Postsecondary Institutions
IPEDS Home | Publications | Data Tools | Glossary | Staff

Search IPEDS

Go

IPEDS Help Desk:1-877-225-2568

#### Find Colleges & Universities

#### Peer Analysis System/Dataset Cutting Tool

With the Peer Analysis System (PAS) you can compare an institution of your choice to a group of peer institutions. To download large datasets within the PAS, you will need to use the Dataset Cutting Tool (DCT).

#### Evaluate Data & Statistics

- → Peer Analysis System
- → Dataset Cutting Tool
- → Executive Peer Tool
- → Data Analysis System

#### Submit Data to IPEDS

#### About IPEDS

Tool Finder

Newsroom

Training & Outreach

#### Fact Sheets

Calendar of Events

🎓 Join NewsFlash

🖂 Contact

Go to the Peer Analysis System and Dataset Cutting Tool

#### Creating Comparison Groups

- Input a list of institution names of UnitID numbers.
- Upload a saved list of institutions.
- Create a comparison group based on PEDS variables (for example, "enrollment over 10,000 students").
- Use "Auto Peer Group" to have the system automatically select a comparison group.

#### **Comparison Variables**

Select from existing variables or calculate new variables based on existing data.

Keep trying...

### 1. Select a level of access

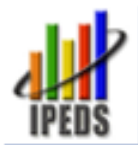

The Integrated Postsecondary Education Data System (IPEDS)

Statistical data and Information on Postsecondary Institutions

### Peer Analysis System

### **IPEDS Executive Peer Tool and Peer Analysis System**

#### Executive Peer Tool

Allows access to data presented in the 2007 IPEDS Data Feedback Report for your institution and a comparison group of institutions

### Peer Analysis System (PAS) and Dataset Cutting Tool (DCT)

If you are using this system for the first time, <u>click here</u> to read an introduction. If you have used this system before and are familiar with the levels of access to the system, click on the desired level to login.

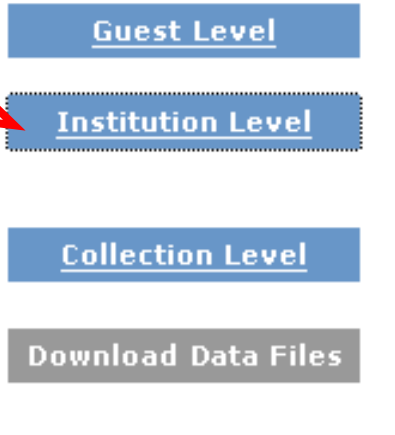

Allows access to adjudicated data.

Includes access to guest level files plus early release data. The early release files are provided for peer analysis only, and should not be used to provide aggregate estimates.

Available only to institutions that submitted data electronically using our data entry facilities.

IPEDS data files are available for downloading in zipped .csv format. Data dictionaries and read programs to import the data into SAS, SPSS and STATA statistical software packages are also available. To access these files, login at one of the levels above and click DATASET CUTTING TOOL.

Login at the Institution level, which includes early release data with missing values not yet imputed.

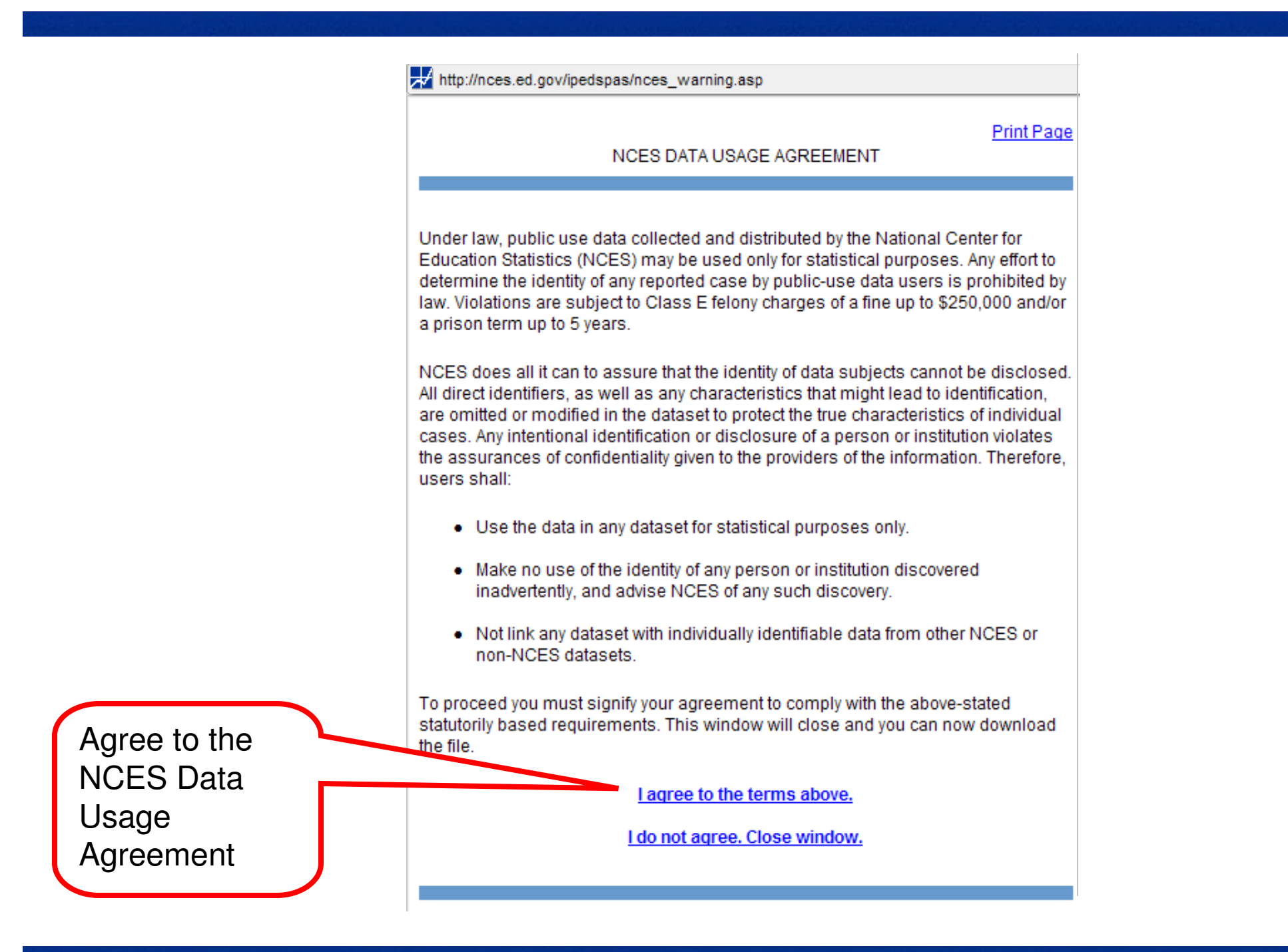

## 2. Login

You can use your institution's UnitID or choose another.

Find other UnitIDs with College Navigator.

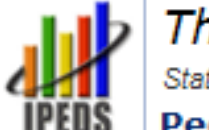

The Integrated Postsecondary Education Data System (IPEDS) Statistical data and Information on Postsecondary Institutions

Peer Analysis System

### Welcome to the IPEDS Peer Analysis System

To enter the system at the Institution Level... you must login first.

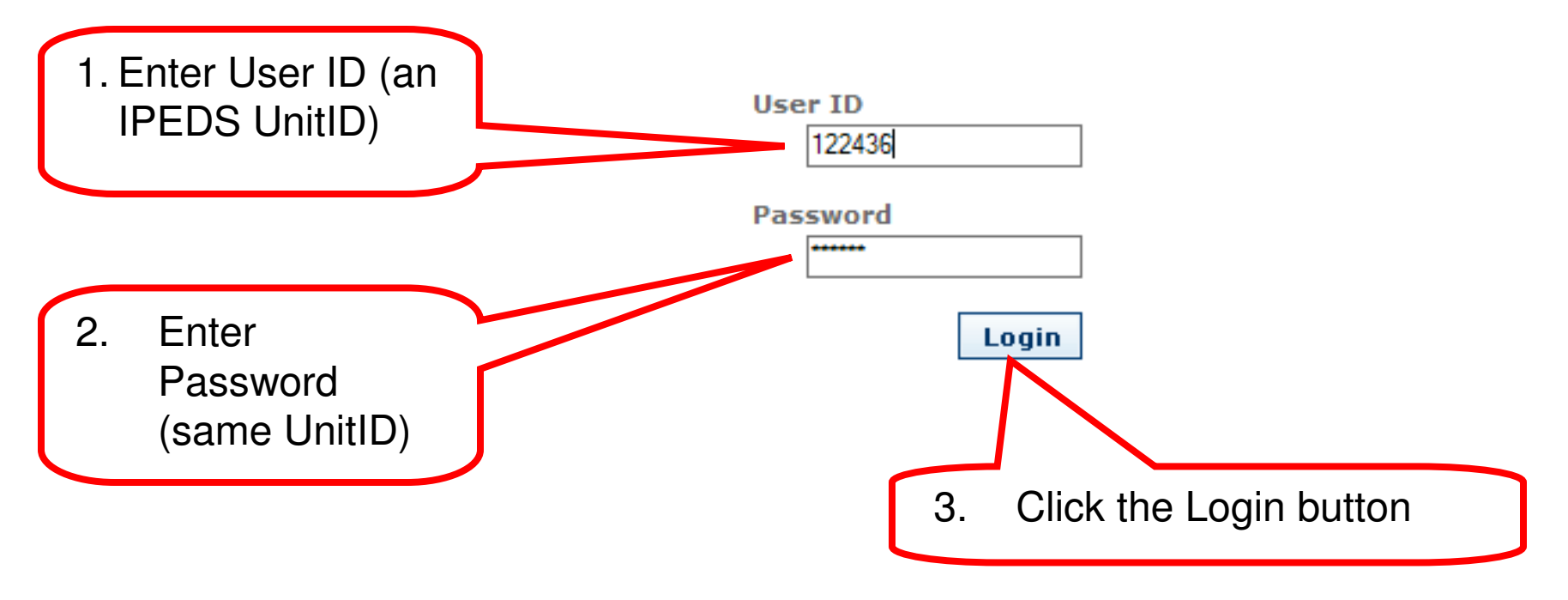

### 3. Select PAS; identify a Focus institution

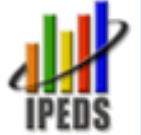

The Integrated Postsecondary Education Data System (IPEDS)

Statistical data and Information on Postsecondary Institutions

Peer Analysis System

#### You are now logged in at the: Institution Level

### Peer Analysis System (PAS)

The system provides a variety of analytical features for peer analysis. This includes the ability to create new calculated variables, to sort and rank schools based on the data items selected, and to view standard report templates.

To use the PAS, you must first select a Focus institution to use as the basis for your analysis. Enter either the name of the institution (or a keyword in the name) OR enter the UnitID (do not enter both). You may also select the "Use My Institution" button to begin your session.

| or do                                                           | wnloading. It is not intended for providin ta for estimates.                |
|-----------------------------------------------------------------|-----------------------------------------------------------------------------|
|                                                                 | ta for estimates.                                                           |
| Institution Unit ID                                             |                                                                             |
| Cancel Select Use My Institution Help                           | to access the <b>Dataset Cutting</b>                                        |
| You can use your<br>own institution as the<br>Focus institution | Or you can select another<br>school to use as the focus<br>of your analysis |

### Dataset Cutting Tool (DCT)

This tool allows users to download IPEDS data to use with software packages for analysis and comparisons. Use the DCT to obtain complete data files and codes or to create customized datasets according to your specifications.

Users may select their schools of interest with the DCT or may upload a list previously created in the PAS.

The DCT provides customized data element dictionaries, special data files, and programs that read adsheet g tables of

Tool.

The IPEDS PAS Main Page identifies the Focus institution with no institutions in the comparison group and no variables in the Master Variables List.

The Integrated Postsecondary Education Data System (IPEDS) Statistical data and Information on Postsecondary Institutions Peer Analysis System

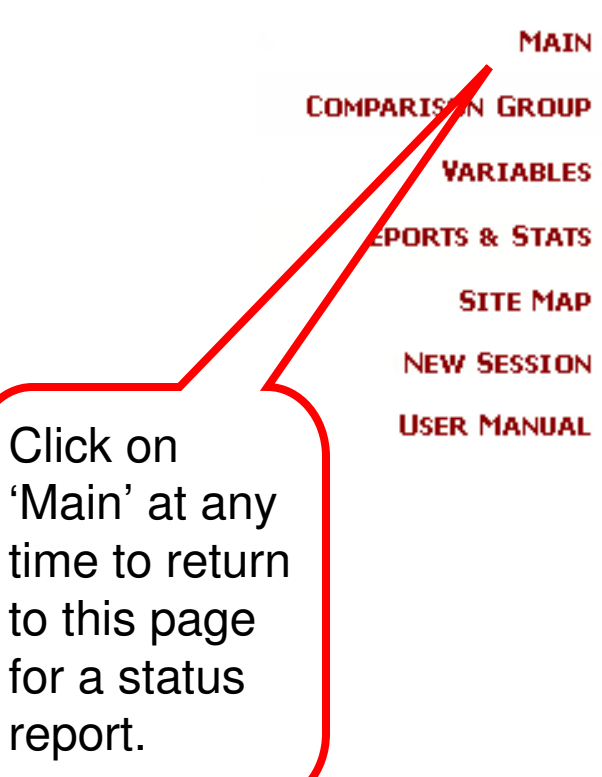

#### Focus Institution:

University of San Diego (Change focus institution)

#### Comparison Group:

Institutions in comparison group: 0 You can begin by creating your <u>comparison group</u>.

#### Variables:

Variables currently in your Master Variables List: 0 Calculated variables in your Master Variables List: 0 Or you can start <u>adding</u> to your master list of variables. Or you can <u>Get my variables</u>

- 4. Construct a comparison group
- Add by Name: Enter a list of school names
- Add by Variable: Use IPEDS variables to establish your selection criteria
- Generate Auto Peer Group: PAS will select a group of institutions based on the Focus Institution
- Get Saved Group: Retrieve a previous list you've saved

Help

#### COMPARISON GROUP

Comparison group page Institutions by name Institutions by variable

Generate auto peer group

Get saved group

**VARIABLES** 

MAIN

**REPORTS & STATS** 

SITE MAP

NEW SESSION

**USER MANUAL** 

#### Comparison Group

Add institutions by name Add institutions by variable Generate automatic comparison group et saved comparison group

> Click on 'Comparison Group' at any time to return to this page.

#### Master Variables List MAIN COMPARISON GROUP VARIABLES 4 To add variables to your Master Variables List, choose from the surveys listed below. Open the levels by clicking on the +. Specify the qualifying variables, if applicable, and then tag the Master variables list variables. Click Continue. You will then be able to choose the year or years you want. Select more variables To search for variables, please click here. Calculated variables To add Calculated Variables, please click here. Save on my computer Get my variables Help Continue Search variables **REPORTS & STATS** Frequently used/Derived variables +SITE MAP NEW SESSION Institutional Characteristics/Admissions/Student Charges USER MANUAL Enrollments Completions **Graduation Rates** Student Financial Aid + The 'Variables' Finance + page lets you Human Resources +select variables from IPEDS surveys.

## 2 options for saving comparison groups

### – PowerUsers

- Register with NCES (or be a keyholder)
- Can save and retrieve .uid and .mvl files to/from the NCES server
- Need to log in to upload .uid and .mvl files from your hard disk

### – Non-PowerUsers

- Do not need to register with NCES
- Can save .uid and .mvl files on the NCES server for 30 days
- Will receive a job number that identifies the file and is necessary to retrieve it later

### **Exercise: Define a Comparison Group**

For your institution – identify your sector, state or region, and first-time enrollment

- Begin a new session in PAS, log in at institutional level with your IPEDS ID, and identify your school as the Focus institution
- Build a comparison group by variable using:
  - Institutional Characteristics: tag sector and state
  - Enrollment: tag total enrollment
- Go to Query Form select delimiters of your search
- Are the results what you expected?
- Save your comparison group to the NCES server

Association for Institutional Research

## Data Concepts and Caveats

Institute of Education Sciences U.S. Department of Education

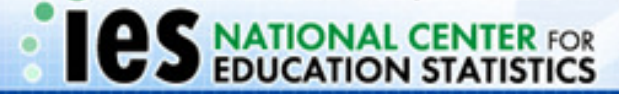

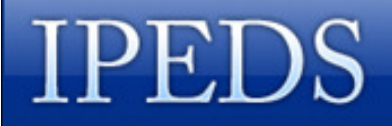

## **Important Data Concepts**

- **1. Collection year vs. data year**
- 2. Disclosure protection
  - a. Imputation
  - b. Perturbation
  - c. Data sharing

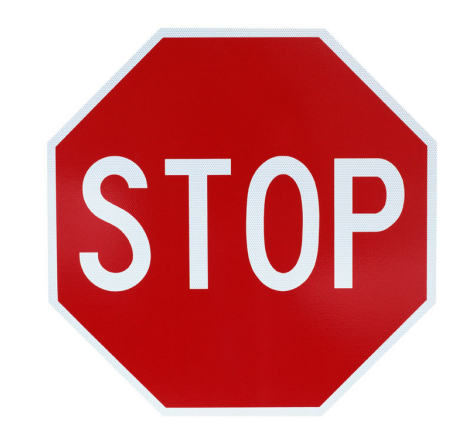

- **3. Release sequence of IPEDS data**
- 4. Structure of IPEDS data files
- 5. Frequently used/derived variables

# **1. Collection Year vs. Data Year**

- Collection Year: year in which the data are collected by NCES during the fall, winter, and spring collection cycle
- Data Year: year the data represent, which may be prior to the collection year

### **Collection vs. Data Year Examples**

| IPEDS Survey Component                        | Collection Year<br>2004-05               | Data Year<br>2004-05                     |
|-----------------------------------------------|------------------------------------------|------------------------------------------|
| Institutional Characteristics                 | Fall 2004                                | Fall 2004                                |
| Fall Enrollment                               | Fall 2004                                | Fall 2004                                |
| 12-month unduplicated headcount (previous AY) | AY 2003-2004                             | AY 2004-2005                             |
| 12 month instructional activity (previous AY) | AY 2003-2004                             | AY 2004-2005                             |
| Retention rate for Fall 2003 freshman cohort  | Fall 2004                                | Fall 2004                                |
| Completions                                   | AY 2003-2004                             | AY 2004-2005                             |
| Graduation Rates (FTFT Cohorts)               | 1998 (4 Yr. inst.)<br>2001 (2 Yr. inst.) | 1999 (4 Yr. inst.)<br>2002 (2 Yr. inst.) |
| Student Financial Aid                         | AY 2003-2004                             | AY 2004-2005                             |
| Finance                                       | FY 2003-2004                             | FY 2004-2005                             |
| Faculty Salaries                              | AY 2004-2005                             | AY 2004-2005                             |
| Fall Staff                                    | Fall 2004                                | Fall 2004                                |
| Employees by Assigned Position                | Fall 2004                                | Fall 2004                                |

## **2. Disclosure Protection**

- NCES is required by law to protect against disclosure of individually identifiable information collected in the IPEDS surveys
- Impacts four IPEDS data files:
  - **–Graduation Rates**
  - -Student Financial Aid
  - -Salaries
  - -Fall Staff

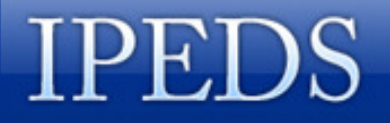

## **Perturbation**

- Random alteration of data in cells with small number of observations
- Protects the confidentiality of individually identifiable data
- Occurs during migration of data from data collection system to the PAS
- It's unpopular—but the alternative is data suppression

## Imputation

- Technique for estimating missing data
- IPEDS data are imputed when
  - Institution has a total nonresponse complete component survey is missing
  - Institutions has an item nonresponse item within a component survey is missing
- Imputation
  - allows files to be used for national totals
  - values appear on final data files

## Imputation

- Various methods used to impute
  - Prior year adjusted values
  - Nearest neighbor
  - Group medians

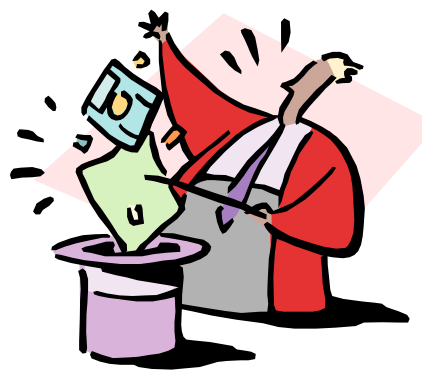

- Web-based data collection system has dramatically reduced the need to impute data values
  - Multiple email reminders
  - Help Desk follow-up phone calls
  - Fines for non-compliance

# **Data Sharing**

- Data that an institution puts into IPEDS
  - Belong to the institution
  - May be shared
  - BUT, may be subject to FERPA
- Data IN the IPEDS data collection system
  - Technically belong to NCES
  - Are subject to NCES confidentiality requirements
  - May NOT be shared
- Data in the Peer Analysis System
  - Have been perturbed
  - Protect individually identifiable information
  - May be shared

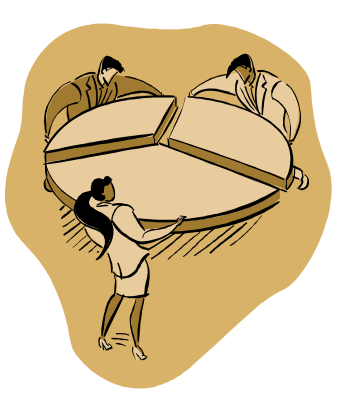

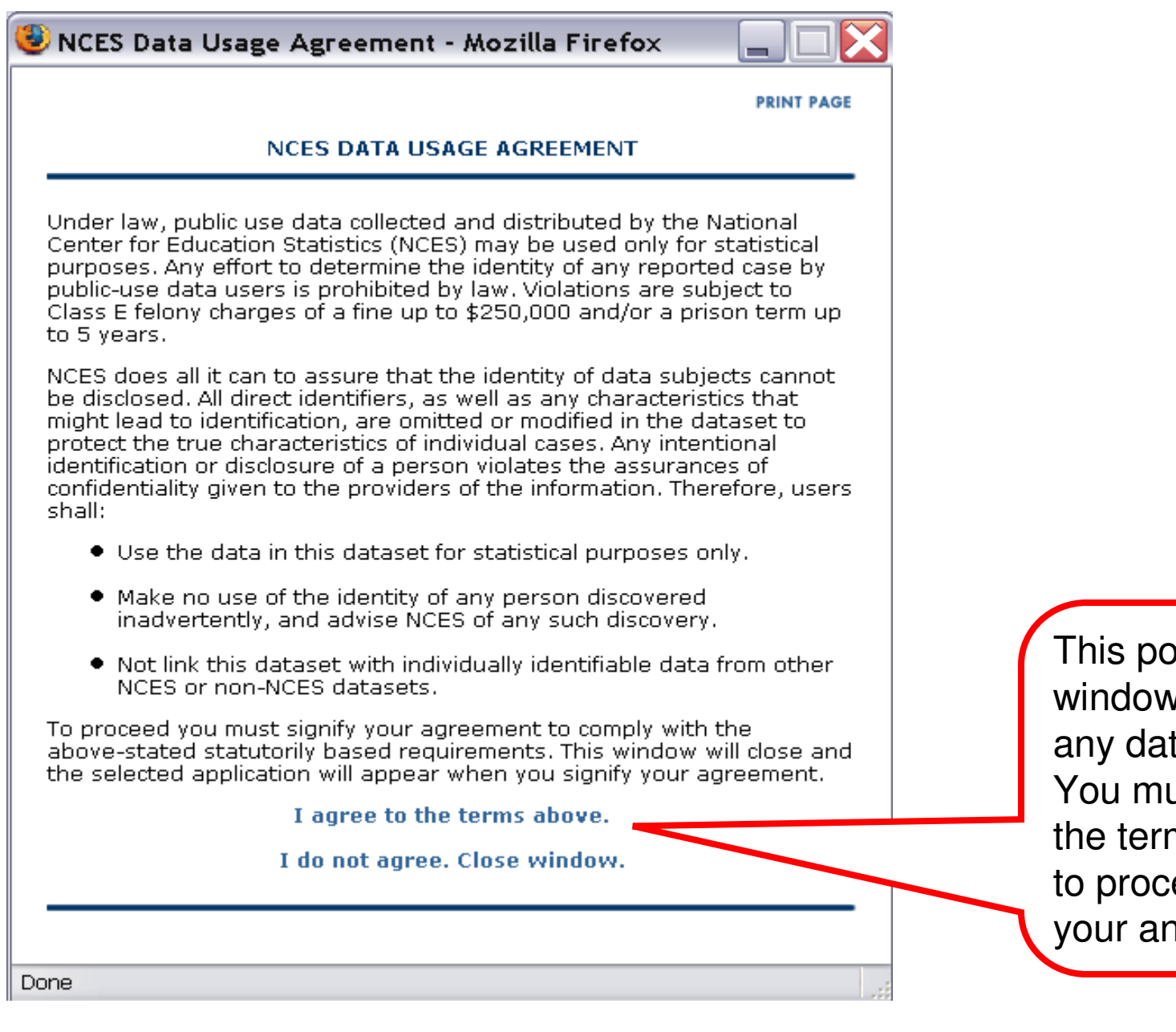

This pop-up window precedes any data access. You must agree to the terms in order to proceed with your analysis.

## 3. Data Release Stages

- Pre-release: login at Collection level
  - Data are reviewed and perturbed
  - Locked institutions are migrated to PAS
  - Data available for peer comparisons only
- Early release: login at Institution level
  - All institutions are migrated to PAS
  - Data available for peer comparisons only
- Final release: login at Guest level
  - Data are imputed and fully adjudicated
  - No restrictions on data use

## 4. Structure of IPEDS Data Files

- Single-record files contain one line of data for each institution—for example, data in the Institutional Characteristics survey
- Multiple-record files contain several lines of data for each institution—for example, data by race/ethnicity and gender in the Enrollment survey

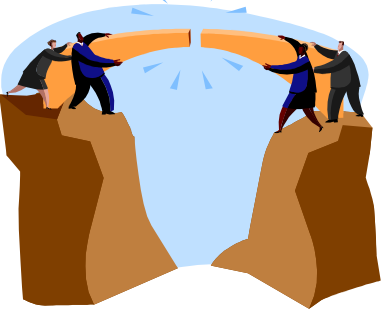

## **Single-Record File**

| unitid | instnm                          | stabbr | obereg | sector | iclevel | control | affil | hloffer |
|--------|---------------------------------|--------|--------|--------|---------|---------|-------|---------|
| 100654 | ALABAMA A & M UNIVERSITY        | AL     | 5      | 1      | 1       | 1       | -3    | 9       |
| 100663 | UNIVERSITY OF ALABAMA AT BI     | AL     | 5      | 1      | 1       | 1       | -3    | 9       |
| 100690 | SOUTHERN CHRISTIAN UNIVER       | AL     | 5      | 2      | 1       | 2       | -3    | 9       |
| 100706 | UNIVERSITY OF ALABAMA IN HU     | AL     | 5      | 1      | 1       | 1       | -3    | 9       |
| 100724 | ALABAMA STATE UNIVERSITY        | AL     | 5      | 1      | 1       | 1       | -3    | 8       |
| 100751 | UNIVERSITY OF ALABAMA           | AL     | 5      | 1      | 1       | 1       | -3    | 9       |
| 100812 | ATHENS STATE UNIVERSITY         | AL     | 5      | 1      | 1       | 1       | -3    | 5       |
| 100830 | AUBURN UNIVERSITY-MONTGO        | AL     | 5      | 1      | 1       | 1       | -3    | 9       |
| 100858 | AUBURN UNIVERSITY MAIN CAN      | AL     | 5      | 1      | 1       | 1       | -3    | 9       |
| 100937 | <b>BIRMINGHAM SOUTHERN COLL</b> | AL     | 5      | 2      | 1       | 2       | -3    | 7       |
| 101073 | CONCORDIA COLLEGE               | AL     | 5      | 2      | 1       | 2       | -3    | 5       |
| 101189 | FAULKNER UNIVERSITY             | AL     | 5      | 2      | 1       | 2       | -3    | 7       |

## **Multiple-Record File**

| unitid | instnm                      | idx | efrace22 | efrace18 | efrace21 | efalevel           |
|--------|-----------------------------|-----|----------|----------|----------|--------------------|
| 100654 | Alabama A & M University    | -2  | 123      | 4752     | 20       | All students, Unde |
| 100654 | Alabama A & M University    | -2  | 120      | 4742     | 20       | All students, Unde |
| 100654 | Alabama A & M University    | -2  | 14       | 1065     | 6        | All students, Unde |
| 100654 | Alabama A & M University    | -2  | 106      | 3677     | 14       | All students, Unde |
| 100654 | Alabama A & M University    | -2  | 3        | 10       | 0        | All students, Unde |
| 100654 | Alabama A & M University    | -2  | 76       | 4407     | 18       | Full-time students |
| 100654 | Alabama A & M University    | -2  | 76       | 4400     | 18       | Full-time students |
| 100654 | Alabama A & M University    | -2  | 13       | 1057     | 6        | Full-time students |
| 100654 | Alabama A & M University    | -2  | 63       | 3343     | 12       | Full-time students |
| 100654 | Alabama A & M University    | -2  | 0        | 7        | 0        | Full-time students |
| 100654 | Alabama A & M University    | -2  | 47       | 345      | 2        | Part-time students |
| 100654 | Alabama A & M University    | -2  | 44       | 342      | 2        | Part-time students |
| 100654 | Alabama A & M University    | -2  | 1        | 8        | 0        | Part-time students |
| 100654 | Alabama A & M University    | -2  | 43       | 334      | 2        | Part-time students |
| 100663 | University of Alabama at Bi | -2  | 6755     | 3630     | 128      | All students, Unde |
| 100663 | University of Alabama at Bi | -2  | 6462     | 3553     | 121      | All students, Unde |
| 100663 | University of Alabama at Bi | -2  | 922      | 494      | 16       | All students, Unde |
| 100663 | University of Alabama at Bi | -2  | 5540     | 3059     | 105      | All students, Unde |
| 100663 | University of Alabama at Bi | -2  | 293      | 77       | 7        | All students, Unde |

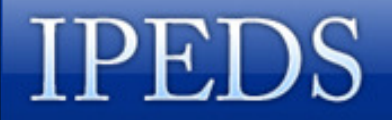

## **Qualifying Variables**

- When choosing variables from multiple-record files, the user must first specify the qualifying variables
- The user's choice tells PAS which records to select for the analysis

| Level of student is<br>the qualifying<br>variable that will<br>allow you to select<br>the level of detail<br>for the data | Lev<br>Race/ethnicity, gender, attendar<br>All students total<br>Undergraduate total<br>Degree/certificate-seeking total<br>First time<br>Other degree/certificate-seeking<br>Non-degree/certificate-seeking<br>First-professional<br>Full time students total          | el of student<br>In<br>Ince status, and level of student: Fall 2004<br>For example, in order to<br>select Hispanic<br>students, you must                                                |
|----------------------------------------------------------------------------------------------------|----------------------------------------------------------------------------------------------------|----------------------------------------------------------------------------------------------------|
| Here, choose<br>Full-time students<br>total                                                                               | <ul> <li>Undergraduate total</li> <li>Degree/certificate-seeking total</li> <li>First time</li> <li>Other degree/certificate-seeking</li> <li>Non-degree/certificate-seeking</li> <li>Graduate</li> <li>First-professional</li> <li>Part time students total</li> </ul> | <ul> <li>specify <u>which</u> Hispanic<br/>students.</li> <li>All Hispanic students?</li> <li>Full-time Hispanic<br/>students?</li> <li>Undergraduate Hispanic<br/>students?</li> </ul> |
| Here, choose<br>Part-time<br>students total.                                                                              | <ul> <li>Undergraduate total</li> <li>Degree/certificate-seeking total</li> <li>First time</li> <li>Other degree/certificate-seeking</li> <li>Non-degree/certificate-seeking</li> <li>Graduate</li> <li>First-professional</li> </ul>                                   | students?                                                                                                    |

| I                                 | - | Race/ethnicity, gender, attendance status, and level of student                                                                                                    |                                                               |  |
|-----------------------------------|---|----------------------------------------------------------------------------------------------------|---------------------------------------------------------------|--|
|                                   | — | Fall 1994 to current year                                                                                                    |                                                               |  |
| Select<br>Hispanic men            |   | Qualifyng variable: Level of student (info) (2 values).         Grand total (info)         Grand total men (info)         Grand total women (info)         White non-Hispanic total (info)         White non-Hispanic men (info)         White non-Hispanic total (info)         Black non-Hispanic total (info)         Black non-Hispanic men (info)         Black non-Hispanic men (info)         Black non-Hispanic men (info)         Black non-Hispanic men (info)                                                                                                    | Notice that the                                               |  |
| Then select<br>Hispanic<br>women. |   | <ul> <li>Black Holf-Rispanic women (info)</li> <li>Hispanic total (info)</li> <li>Hispanic women (info)</li> <li>Asian or Pacific Islander total (info)</li> <li>Asian or Pacific Islander men (info)</li> <li>Asian or Pacific Islander women (info)</li> <li>Asian or Pacific Islander women (info)</li> <li>American Indian or Alaska Native total (info)</li> <li>American Indian or Alaska Native women (info)</li> <li>American Indian or Alaska Native women (info)</li> <li>Race/ethnicity unknown total (info)</li> <li>Race/ethnicity unknown men (info)</li> <li>Nonresident alien total (info)</li> <li>Nonresident alien men (info)</li> <li>Nonresident alien men (info)</li> </ul> | Level of student,<br>shows 2 values<br>have been<br>selected. |  |

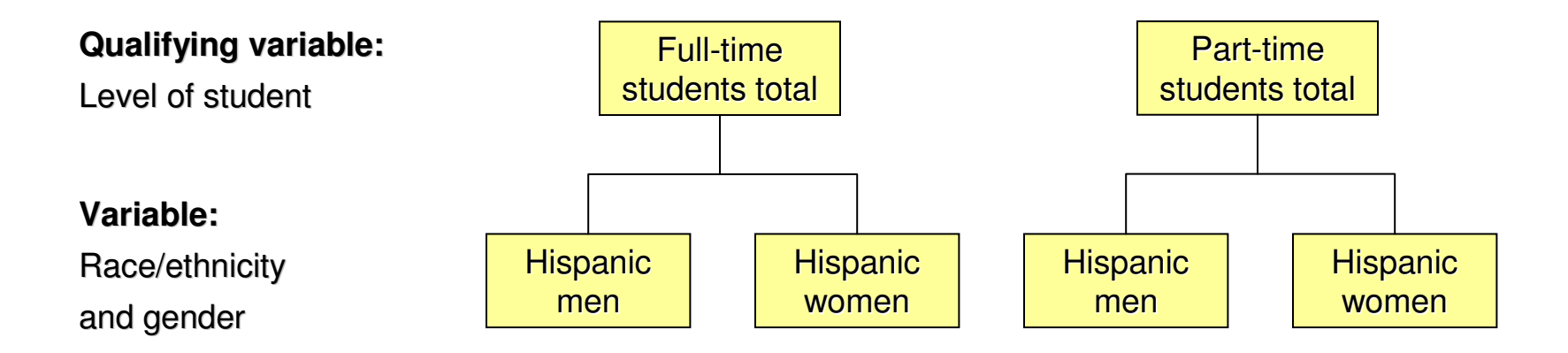

### The resulting PAS file will be single-record:

|               | Full-time<br>Hispanic<br>men | Full-time<br>Hispanic<br>women | Part-time<br>Hispanic<br>men | Part-time<br>Hispanic<br>men |
|---------------|------------------------------|--------------------------------|------------------------------|------------------------------|
| Institution 1 | 1264                         | 2126                           | 122                          | 208                          |
| Institution 2 | 976                          | 1182                           | 88                           | 111                          |
| Institution 3 | 1230                         | 1939                           | 54                           | 52                           |
| Institution 4 | 803                          | 1163                           | 45                           | 54                           |

- **5. Frequently Used/Derived Variables**
- Developed by NCES from existing IPEDS survey variables
- Permanent "calculated variables"
  - Frequently used "institution" variables,
    e.g., total enrollment, tuition and fees
  - Data Feedback Report variables
  - College Affordability Index variables
- Available beginning in 2002

Association for Institutional Research

# **Analysis with the PAS**

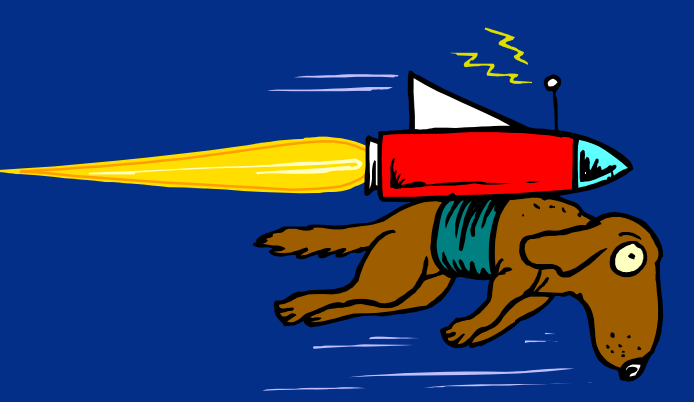

The Peer Analysis System is the fastest way to capture IPEDS data for your analyses!

Institute of Education Sciences U.S. Department of Education

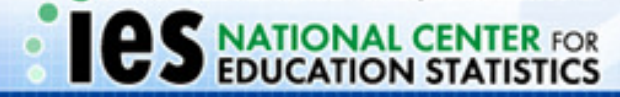

### **Types of Analyses = Reports & Stats**

| Report Type                             | Description                                               |
|-----------------------------------------|-----------------------------------------------------------|
| Ranking                                 | One variable, with values sorted high to low              |
| <ul> <li>Institutions Data</li> </ul>   | Multiple variables, perhaps from multiple files           |
| <ul> <li>Statistical Summary</li> </ul> | Basic descriptive statistics, with optional graphs        |
| Report Templates                        | Prepackaged formats                                       |
| Forms Facsimile                         | Survey data, presented in survey grid format              |
| Trend Report                            | Prepackaged report with option for multiple years of data |

## **Ranking Report**

Ranking by: Graduation rate, total cohort(Frequently used graduation rates, DRVGR2006)

| Rank | UNITID | Institution Name                      | State | Variable Value |
|------|--------|---------------------------------------|-------|----------------|
| 1    | 122931 | Santa Clara University                | CA    | 86             |
| 2    | 121150 | Pepperdine University                 | CA    | 79             |
| 3    | 122436 | University of San Diego               | CA    | 75             |
| 4    | 117946 | Loyola Marymount University           | CA    | 75             |
| 5    | 110097 | Biola University                      | CA    | 67             |
| 6    | 111948 | Chapman University                    | CA    | 65             |
| 7    | 122612 | University of San Francisco           | CA    | 65             |
| 8    | 120883 | University of the Pacific             | CA    | 62             |
| 9    | 109785 | Azusa Pacific University              | CA    | 56             |
| 10   | 117140 | University of La Verne                | CA    | 51             |
| 11   | 262086 | Chapman University-University College | CA    | Blank          |

Values are sorted from high to low, with the linchpin institution highlighted.

## **Institutions Data Report**

#### **Institutions Data Report**

| Institution Name                            | Total price for in-district students<br>living on campus(DRVIC2006) | Typical room charge for academic year(IC2006) | Typical board charge for academic year(IC2006) |
|---------------------------------------------|---------------------------------------------------------------------|-----------------------------------------------|------------------------------------------------|
| Azusa Pacific University                    | 34624                                                               | 3690                                          | 3638                                           |
| Biola University                            | 35368                                                               | 4050                                          | 3360                                           |
| Chapman University                          | 43691                                                               | Blank                                         | Blank                                          |
| University of La Verne                      | 37817                                                               | 4570                                          | 4430                                           |
| Loyola Marymount<br>University              | 44468                                                               | 8640                                          | 2650                                           |
| University of the Pacific                   | 39452                                                               | 4350                                          | 4350                                           |
| Pepperdine University                       | 44420                                                               | Blank                                         | Blank                                          |
| University of San Diego                     | 45790                                                               | Blank                                         | Blank                                          |
| University of San Francisco                 | 43000                                                               | 6790                                          | 3350                                           |
| Santa Clara University                      | 45456                                                               | 7140                                          | 3645                                           |
| Chapman<br>University-University<br>College | Blank                                                               | Blank                                         | Blank                                          |

Just the data—no sorts, no highlighting. You can download the data to your hard drive for further analysis using your own software.

## **Statistical Summary Report**

Show Data Used in Statistics | Help

Note: The number of institutions that reported data for each of the variables is enclosed in parentheses.

| Variable Name                                                                   | Focus<br>Value | Minimum | Maximum | Mean | Standard<br>Deviation | 25<br>Percentile | Median | 75<br>Percentile |  |  |
|---------------------------------------------------------------------------------|----------------|---------|---------|------|-----------------------|------------------|--------|------------------|--|--|
| Full-time<br>retention<br>rate(EF2006D)(9)                                      | 87             | 79      | 94      | 85   | 4.67                  | 83               | 86     | 88               |  |  |
| <u>View graph</u>                                                               |                |         |         |      |                       |                  |        |                  |  |  |
| You can also generate the type of graph used in the IPEDS Data Feedback Report. |                |         |         |      |                       |                  |        |                  |  |  |

## **Report Templates**

**List of Templates** 

- Institutional Characteristics and Student Charges
- Admissions and Test Scores (excludes open enrollment institutions)
- Enrollments
- <u>Completions</u>
- Graduation Rates
- Student Financial Aid

Pre-existing templates are available in these categories.

## **Example:**

#### Download

#### Degrees/certificates for selected years Award level :Bachelor's degree

| Institution name                      | 2002 | 2003 | 2004 | 2005 | 2006 |
|---------------------------------------|------|------|------|------|------|
| Azusa Pacific University              | 927  | 1114 | 1091 | 1101 | 1160 |
| Biola University                      | 561  | 660  | 690  | 772  | 778  |
| Chapman University                    | 577  | 671  | 678  | 743  | 764  |
| University of La Verne                | 879  | 940  | 921  | 1097 | 1164 |
| Loyola Marymount University           | 1122 | 1188 | 1306 | 1383 | 1270 |
| University of the Pacific             | 631  | 682  | 650  | 683  | 683  |
| Pepperdine University                 | 858  | 860  | 800  | 887  | 900  |
| University of San Diego               | 1185 | 1176 | 1186 | 1147 | 1153 |
| University of San Francisco           | 1113 | 1192 | 1164 | 1147 | 1152 |
| Santa Clara University                | 1112 | 1242 | 1138 | 1233 | 1293 |
| Chapman University-University College | 781  | 869  | 779  | 786  | 821  |

This is a quick way to get a nice-looking report without much effort on your part.

### **Form Facsimile**

Note: Perturbation procedures were applied to these data to protect against disclosure of individual information.

| Full-time faculty (inst                                          | ruction/ | researc                   | h/public serv          | vice) by ra                               | ace/ethni<br>2005               | icity, gen | ider, contract         | length, a                     | ind   |
|------------------------------------------------------------------|----------|---------------------------|------------------------|-------------------------------------------|---------------------------------|------------|------------------------|-------------------------------|-------|
|                                                                  |          |                           | Sulury cluss i         | inci vuis.                                | 2005                            |            |                        |                               |       |
| Part A - Full-time faculty on the payroll as of November 1, 2005 |          |                           |                        |                                           |                                 |            |                        |                               |       |
| Line                                                             | Gender   | Nonres-<br>ident<br>alien | Black,<br>non-Hispanic | American<br>Indian or<br>Alaska<br>Native | Asian or<br>Pacific<br>Islander | Hispanic   | White,<br>non-Hispanic | Race/<br>ethnicity<br>unknown | Total |
| 4 40,000-49,999                                                  | Men      | 0                         | 1                      | 0                                         | 0                               | 1          | 3                      | 0                             | 5     |
|                                                                  | Women    | 0                         | 0                      | 0                                         | 0                               | 0          | 3                      | 0                             | 3     |
| 5 50,000-64,999                                                  | Men      | 0                         | 4                      | 0                                         | 3                               | 2          | 23                     | 0                             | 32    |
|                                                                  | Women    | 0                         | 0                      | 0                                         | 3                               | 8          | 32                     | 0                             | 43    |
| 6 65,000-79,999                                                  | Men      | 1                         | 2                      | 0                                         | 3                               | 4          | 38                     | 0                             | 48    |
|                                                                  | Women    | 0                         | 0                      | 0                                         | 5                               | 4          | 40                     | 0                             | 49    |
| 7 80,000-99,999                                                  | Men      | 0                         | 2                      | 0                                         | 7                               | 4          | 44                     | 0                             | 57    |
|                                                                  | Women    | 0                         | 0                      | 0                                         | 2                               | 0          | 30                     | 0                             | 32    |
| 8 100,000 and over                                               | Men      | 0                         | 1                      | 0                                         | 3                               | 2          | 55                     | 0                             | 61    |
|                                                                  | Women    | 0                         | 1                      | 0                                         | 0                               | 1          | 22                     | 0                             | 24    |
| 9 Full-time faculty on                                           | Men      | 1                         | 10                     | 0                                         | 16                              | 13         | 163                    | 0                             | 203   |
| 9/10-month contract                                              | Women    | 0                         | 1                      | 0                                         | 10                              | 13         | 127                    | 0                             | 151   |
| 13 50,000-64,999                                                 | Men      | 0                         | 0                      | 0                                         | 1                               | 0          | 0                      | 0                             | 1     |
|                                                                  | Women    | 0                         | 0                      | 0                                         | 0                               | 0          | 2                      | 0                             | 2     |
| 15 80,000-99,999                                                 | Men      | 0                         | 0                      | 0                                         | 0                               | 0          | 1                      | 0                             | 1     |
|                                                                  | Women    | 0                         | 0                      | 0                                         | 0                               | 0          | 0                      | 0                             | 0     |
| 16 100,000 and over                                              | Men      | 0                         | 0                      | 0                                         | 0                               | 0          | 0                      | 0                             | 0     |
|                                                                  | Women    | 0                         | 0                      | 0                                         | 0                               | 0          | 1                      | 0                             | 1     |
| 17 Full-time faculty on                                          | Men      | 0                         | 0                      | 0                                         | 1                               | 0          | 1                      | 0                             | 2     |
| 11/12-month contract                                             | Women    | 0                         | 0                      | 0                                         | 0                               | 0          | 3                      | 0                             | 3     |
| 18 Total full-time faculty                                       | Men      | 1                         | 10                     | 0                                         | 17                              | 13         | 164                    | 0                             | 205   |
| (instruction/research/public<br>service)                         | Women    | 0                         | 1                      | 0                                         | 10                              | 13         | 130                    | 0                             | 154   |

IPEDS data in the format originally submitted—and perturbed.

### **Trend Report**

| Trend Report | Download |
|--------------|----------|
|              |          |

#### Fall enrollment/retention rates Total enrollment

| Unit Id | Institution Name                      | 2004 | 2005 | 2006 |
|---------|---------------------------------------|------|------|------|
| 109785  | Azusa Pacific University              | 8162 | 8327 | 8128 |
| 110097  | Biola University                      | 5362 | 5658 | 5745 |
| 111948  | Chapman University                    | 5554 | 5732 | 5908 |
| 262086  | Chapman University-University College | 6033 | 6052 | 6079 |
| 117946  | Loyola Marymount University           | 8770 | 8865 | 8972 |
| 121150  | Pepperdine University                 | 7919 | 7685 | 7317 |
| 122931  | Santa Clara University                | 7908 | 8097 | 7952 |
| 117140  | University of La Verne                | 8140 | 8148 | 7482 |
| 122436  | University of San Diego               | 7599 | 7548 | 7483 |
| 122612  | University of San Francisco           | 8271 | 8457 | 8549 |
| 120883  | University of the Pacific             | 6268 | 6196 | 6251 |

Available for many variables, but years of availability vary.

## **Exercises with Your Saved Group**

- Retrieve your saved comparison group
- View your institution's 'Completions' report for 2005 using form facsimile
- Display 5 years of total enrollment data by using the enrollment report template
- Display 4 years of financial aid data by using the student financial aid report template

**Association for Institutional Research** 

# **Other PAS Features**

Institute of Education Sciences U.S. Department of Education

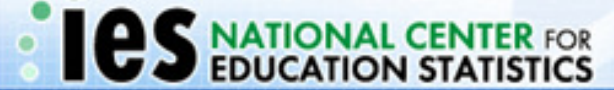

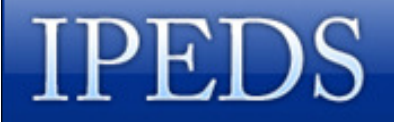

## Master Variables List

 Stores all variables used in a session

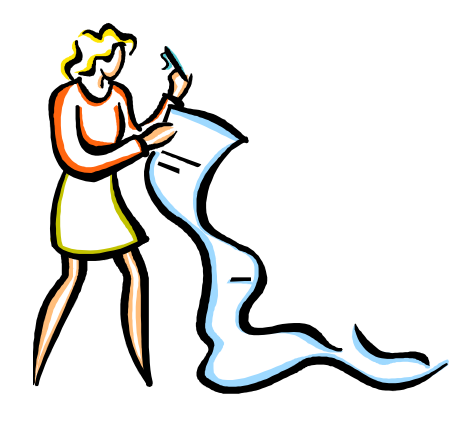

Accessible through

 - "Variables" on the navigation pane on the left of the screen.

• Lists can be saved to the NCES server with an .mvl extension

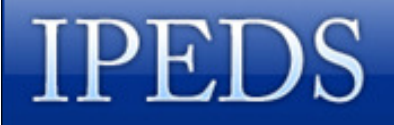

## **Calculated Variables**

- Three types:
  - Summation
  - Difference
  - Ratio

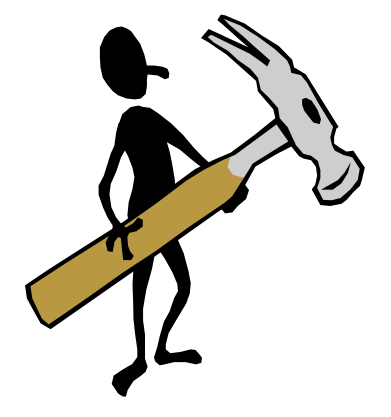

- Can be built from IPEDS variables
- Can be built from calculated variables
- Can be saved to the NCES server
   as part of a Master Variables List

## **Support During Your Session**

- IPEDS PAS Home Page
  - Main Menu MAIN
  - IPEDS Peer Analysis System banner
- On-line User Manual
  - can be printed
- Help buttons
  - available on most pages
- Info links

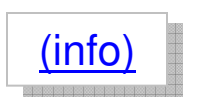

- define variable characteristics
- IPEDS Data Tools Help Desk:

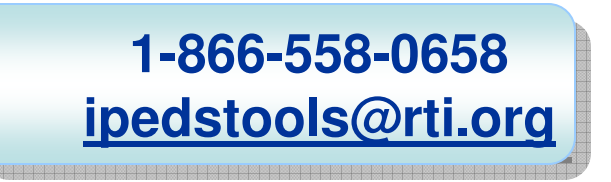

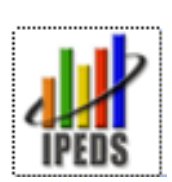

USER MANUAL

**Association for Institutional Research** 

Questions? Comments? Feedback?

Cel@SanDiego.edu

Institute of Education Sciences U.S. Department of Education

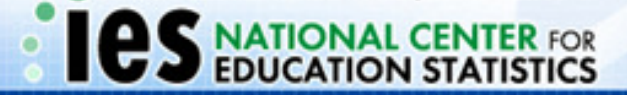